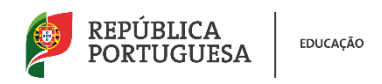

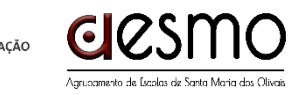

ESCOLA SECUNDÁRIA ANTÓNIO DAMÁSIO

## Consultar acessos dos alunos

- 1. Aceder ao menu Plataformas na página do AESMO (https://aeolivais.edu.pt)
- 2. Clicar em INOVAR, SIGA e SIGE

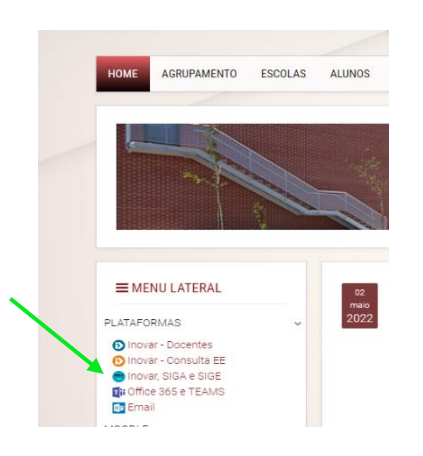

3. Em Unicard SIGE, consultar os dados de acesso dos Encarregados de educação e clicar no link

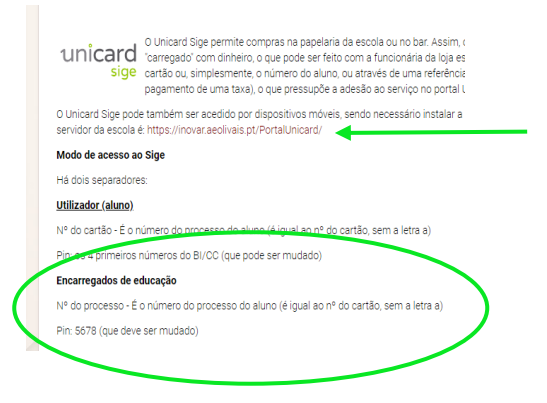

4. Em Unicard SIGE, selecionar o separador ENC. EDUCAÇÃO, preencher com os dados indicados no ponto anterior e validar

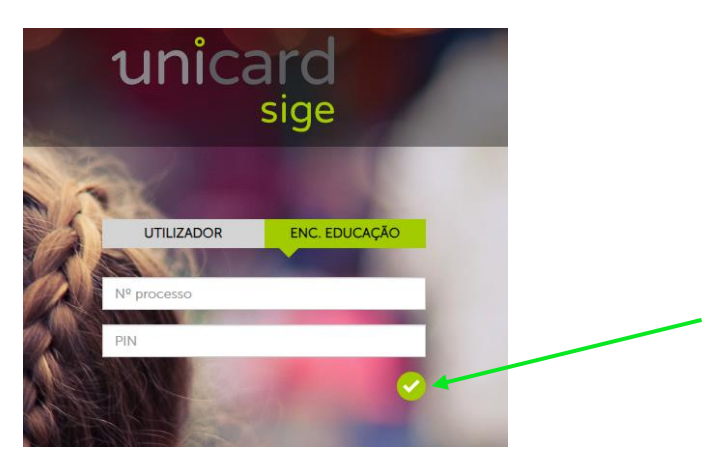